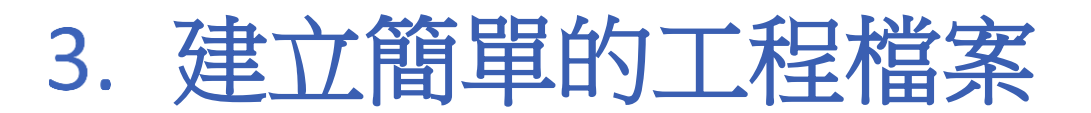

本章節說明如何建立一個工程檔案。

| 3.1. | 概要           | . 3-2 |
|------|--------------|-------|
| 3.2. | 建立新的工程檔案     | . 3-2 |
| 3.3. | 儲存和編輯工程檔案    | . 3-4 |
| 3.4. | 開始編譯和快速編譯    | . 3-5 |
| 3.5. | 離線模擬和連線模擬    | . 3-6 |
| 3.6. | cMT Viewer   | 3-6   |
| 3.7. | 下載工程檔案至 HMI  | . 3-7 |
| 3.8. | 從 HMI 上傳工程檔案 | 3-12  |
|      |              |       |

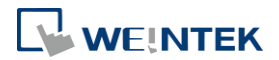

## 3.1. 概要

建立一個工程檔案的基本步驟如下:

- 1. 建立新的工程檔案。
- 2. 儲存 / 編輯工程檔案。
- 3. 執行連線模擬 / 離線模擬。
- 4. 下載工程檔案至 HMI。

以下將說明每個步驟的設定方法。

▶ 請點選此圖示觀看教學影片,請先確定已連上網路線。

## 3.2. 建立新的工程檔案

- **1.** 進入 EasyBuilder Pro 並開新檔案。
- 2. 選擇 [機型],並勾選 [使用範本]。

|--|

3. 在 [設備清單] 頁籤中點選 [新增],設定欲連接的設備。

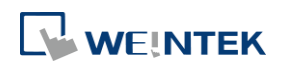

~

| <u> </u> | 列印/備份伺服器  | 時間同志 | 5/夏令時間     | 郵件  | 配方 | 行動網路             |
|----------|-----------|------|------------|-----|----|------------------|
| 設備清單     | HMI 屬性 一  | ·般屬性 | 条統設定       | 使用者 | 密碼 | 非 ASCII 字型       |
| 設備清單:    |           |      |            |     | 當前 | <u> PC的IP 資訊</u> |
| 編號       | 名稱        | 位置   | 設備類型       | 介面  | 類型 | 通訊協議             |
| ▶ 本機 HMI | Local HMI | 本機   | eMT3105 (8 | 300 |    | -                |
|          |           |      |            |     |    |                  |
|          |           |      |            |     |    |                  |

4. 設定正確參數。

| <b>设備屬性</b> |                                    |
|-------------|------------------------------------|
| 名稱:         | Mitsubishi FX0S/FX0N/FX1S/FX1N/FX2 |
|             | ○ HMI                              |
| 所在位置:       | ▲ ● 読定                             |
| PLC 類型:     | Mitsubishi FK0S/FK0N/FK1S/FK1N/FK2 |
|             | V.1.40, MITSUBISHI_FX0N.e30        |
| PLC 介面:     | RS-485 4W 🔻                        |
| * 於穿透棋式下可同  | 時支援 HMI 與 PLC 間的通訊                 |
| * 於穿透棋式下可設  | LW-9903 為 2 來提升上傳/下載 PLC 程式的速度     |
| COM :       | COM1 (9600,E,7,1)                  |
|             | PLC 預設站號: 0                        |
|             | 🔲 預設站號使用站號變數                       |
|             | ■使用廣播命令                            |
|             | PLC 位址整段間隔 (words): 5              |
|             | 最大讀取字數 (words): 32   ▼             |
|             |                                    |
|             | 最大寫入字數 (words): 32                 |

5. [設備清單] 頁籤中增加了一個新的裝置。

| 統參數設定      |                |      |            |         |           |                |
|------------|----------------|------|------------|---------|-----------|----------------|
| 擴展記憶體      | 列印/備份伺服器       | 時間同: | 步厦令時間      | 郵件      | 配方        | 行動網路           |
| 設備清單       | HMI 屬性 一       | 般屬性  | 条統設定       | 使用者     | 密碼        | 非 ASCII 字型     |
| 設備清單:      |                |      |            |         | 當前 Po     | C <u>的IP資訊</u> |
| 編號         | 名稱             | 位置   | 設備類型       | 介面      | 類型        | 通訊協議           |
| 本機 HMI     | Local HMI      | 本機   | eMT3105 (  | BOO     |           | -              |
| ▶ 本機 PLC 1 | Mitsubishi FX0 | 本機   | Mitsubishi | FX0 COM | 1 (9600,E | . RS485 4W     |

6. 建立一個新物件,以[位元狀態切換開關]物件為例,設定位址。

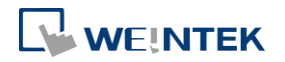

| 新増 位元狀態切換開關/位元狀態指示燈 物件                          |
|-------------------------------------------------|
| 一般屬性 安全 圖片 標籤                                   |
| 描述:                                             |
| ◎ 位元狀態指示燈 💿 位元狀態切換開闢                            |
|                                                 |
|                                                 |
| ☑ 讀取/寫入使用不同的位址                                  |
| · 讀取位址                                          |
| PLC 名稱: Mitsubishi FXOS/FXON/FX1S/FX1N/FX2 🗸 設定 |
| 位址: χ 		 0                                      |
|                                                 |
|                                                 |
| └]                                              |
| PLC 名稱: Mitsubishi FX0S/FX0N/FX1S/FX1N/FX2      |
| 位址: 🛛 🔪 🗸 🕡                                     |
|                                                 |
| □ 當按鈕鬆開才發出指令                                    |
| 屬性                                              |
| 開關類型:  設為 OFF ▼                                 |

7. 將物件放置於編輯視窗中,即完成一個簡單的工程檔案。

| EasyBuilder Pro : EBProject1 - [10                                                                                                    | - WINDOW_010]                   |         |
|----------------------------------------------------------------------------------------------------|---------------------------------|---------|
| 檔案 🖪 🖂 🐟 → 🝦 常用                                                                                                    | 工程檔案 物件 資料/歷史 檢視 工具             | - 8 × * |
| ↓         ↓         ↓         ↓         ↓         ↓         ↓         ↓         ↓         ↓         ↓         ↓         ↓         ↓         ↓         ↓         ↓         ↓         ↓         ↓         ↓         ↓         ↓         ↓         ↓         ↓         ↓         ↓         ↓         ↓         ↓         ↓         ↓         ↓         ↓         ↓         ↓         ↓         ↓         ↓         ↓         ↓         ↓         ↓         ↓         ↓         ↓         ↓         ↓         ↓         ↓         ↓         ↓         ↓         ↓         ↓         ↓         ↓         ↓         ↓         ↓         ↓         ↓         ↓         ↓         ↓         ↓         ↓         ↓         ↓         ↓         ↓         ↓         ↓         ↓         ↓         ↓         ↓         ↓         ↓         ↓         ↓         ↓         ↓         ↓         ↓         ↓         ↓         ↓         ↓         ↓         ↓         ↓         ↓         ↓         ↓         ↓         ↓         ↓         ↓         ↓         ↓         ↓         ↓         ↓         ↓         ↓ | ◎ □ □ □ □ □ □         □ □ □ □ □ |         |
| 剪貼簿 編輯                                                                                                    | 物件 排列                           |         |
| 視窗 👻                                                                                                    | < 4 10-WINDOW_010 x             | Þ       |
| <ul> <li>物件列表</li> <li>3: Fast Selection</li> <li>4: Common Window</li> <li>5: PLC Response</li> <li>6: HMI Connection</li> <li>7: Password Restriction</li> <li>8: Storage Space Insufficient</li> <li>9: Backup</li> <li>*10: WINDOW_010</li> <li>11</li> <li>12</li> <li>13</li> <li>14</li> <li>15</li> <li>16</li> <li>17</li> <li>************************************</li></ul>                                                                                                    |                                 |         |
| eMT3105 (800 x 600)                                                                                                    |                                 |         |

## 3.3. 儲存和編輯工程檔案

- 1. 在 EasyBuilder Pro 的工具列上,點擊 [檔案]»[儲存檔案]存成 .emtp 檔案。
- 2. 在 EasyBuilder Pro 的工具列上,點擊 [工程檔案]»[編譯]將檔案編譯為.exob 檔案。將此 檔案下載至 HMI,並檢查工程檔案可否正常運行。

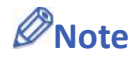

- cMT/cMTX系列儲存的檔案格式為.cmtp 檔案,編譯的檔案格式為.cxob 檔案。
- 使用者需事先於文字標籤庫設定多國語言後,再選擇工程檔案所需要的語言並下載至 HMI。
   編譯成功的對話視窗如下圖所示:

| 編譯                                                                                                |                                                                                                    | × |
|---------------------------------------------------------------------------------------------------|----------------------------------------------------------------------------------------------------|---|
| 工程檔案名稱:<br>CXOB 檔案名稱:<br>CXOB 密碼:<br>□ 禁止反编譯                                                      | D: EBProject1.cmtp<br>D: EBProject1.cxob<br>設定 (執行反編譯功能時需使用)<br>□取消 HMI 上傳功能                         | - |
| 選擇 HMI 需使用的<br><br>Language 1                                                                     | B言<br>下載工程檔案後所顯示的語言: 語言 1 〜                                                                          | < |
| 全部大小                                                                                              | 將不支援的標籤的使用視為: 錯誤 🔹 🔹 3709318 位元組 (3.54 MB)                                                           | ^ |
| <ul> <li>刺餘空間</li> <li>工程檔案校驗和: 7b</li> <li>0 錯誤, 0 警告</li> <li>成功</li> <li>雙擊訊息, 可修改相</li> </ul> | : 63399546 (位元組 (60.46 MB)<br><u>a483804a1623c21c378af838be328f</u><br>弱物件屬性<br>快速編譯 字型管理 □建立字型檔案 關閉 | ~ |

### 3.4. 開始編譯和快速編譯

編譯視窗的下方支援 [開始編譯] 和 [快速編譯] 兩種編譯模式。若工程檔案較大,但只有微調整 幾個視窗時,使用 [快速編譯] 可節省編譯時間。

開始編譯:

完整編譯整個工程檔案。

快速編譯:

僅針對修改過的視窗或事件登錄進行編譯。若事件登錄中的其中一個項目曾被調整過,則會將整個事件登錄進行編譯。

# Note

- EasyBuilder Pro 開啟檔案後的第一次編譯僅可支援 [開始編譯]。
- 若系統設定、圖庫、聲音庫、文字庫等有做過調整,調整後的第一次編譯僅支援 [開始編 譯]。
- 若要進行下載工程檔案至 HMI,必須再次進行 [開始編譯] 才可下載。
- Utility Manager 不支援下載使用 [快速編譯] 的工程檔案。若要使用 Utility Manager 下載工程

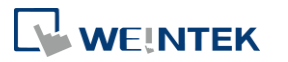

EasyBuilder Pro V6.10.01

3-6

檔案,則需要完整編譯。

### 3.5. 離線模擬和連線模擬

X

離線模擬:在 PC 上模擬工程檔案的運行,不需與任何裝置連線。

▶ ▲ 連線模擬:在 PC 上模擬工程檔案的運行,不需將程式下載到 HMI。此時 PLC 是直接與 PC 連接,請設定正確參數。

# Note

- iE/XE/eMT 系列在 PC 上進行 [連線模擬] 時,若監控設備是接在本地 PC 上的 PLC,監控時間 會有 10 分鐘的限制。
- CMT/cMTX 系列在 PC 上進行 [連線模擬] 時,監控時間有1小時的限制且每15分鐘會有提示視窗。

#### 3.6. cMT Viewer

cMT Viewer 可以利用網路連接到 cMT 系列, 欲執行此程式請到安裝目錄下執行 cMTViewer.exe, 或是在 EasyBuilder Pro 的工具列上, 點擊 [工具] » [cMT Viewer]。

▶ 請點選此圖示觀看教學影片,請先確定已連上網路線。

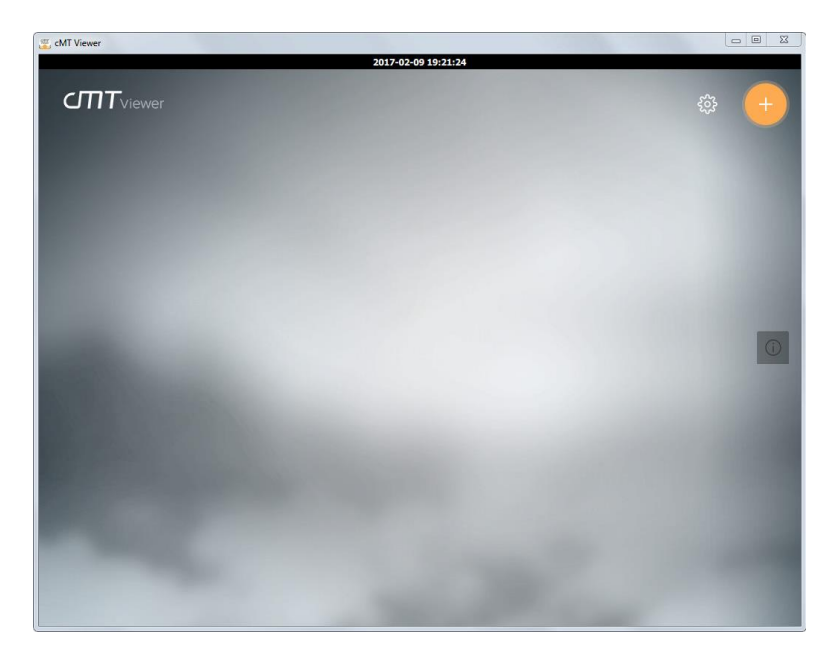

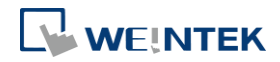

### 3.7. 下載工程檔案至 HMI

以下介紹四種下載工程檔案至 HMI 的方法。

## Note

- cMT-SVR 只適用 3.6.1 的下載方法。
- 使用 mini USB 線下載工程檔案至 HMI 時,請不要同時連接 PLC 以避免 PLC 的雜訊影響到 HMI。
- ▶ 請點選此圖示觀看教學影片,請先確定已連上網路線。

#### 3.7.1. 自 EasyBuilder Pro 設定

- 1. 在 EasyBuilder Pro 的工具列上,點擊 [工程檔案]»[下載]。請先確認所有設定是否正確。
- 2. 選擇 [乙太網路],設定 [密碼] 並指定 [HMI IP]。
  - eMT、iE、XE、mTV 系列

```
cMT、cMTX系列
```

| 下载 (PC->HMI)                                                                                                    | ×             | 下載 (PC->HMI)                              | ×                                               |
|----------------------------------------------------------------------------------------------------|---------------|-------------------------------------------|-------------------------------------------------|
|                                                                                                    |               |                                           |                                                 |
| ●乙太網路 上傳/下載空碑                                                                                                    | 》/連接埠號: 設定    | ● 7 大級政 上進/下                              | 「載変碼/連接追號: 設定                                   |
| 4 IP HMI 名编                                                                                                    | 4             |                                           | b                                               |
| IP : 10.7.139.86 ✓                                                                                                    |               | IP : [10.7.139.86 ∨]                      |                                                 |
| ☑ 字型檔案 ☑ 使用 EasyAccess 2.0 ☑ 診斷工具                                                                                                    | 當前PC的IP資訊     |                                           | when no fit in the in                           |
| ☑ Runtime * 第一次下載程式或軟體更新時, 才需要更新韌體.                                                                                                    |               |                                           | 室 <u>刷 PC 的 IF 真</u> 击                          |
| □使用者自訂開機畫面                                                                                                    |               | 工程備杀权版和: 41df634C331d4/6625fa/342/c1ce5d5 |                                                 |
|                                                                                                    |               |                                           |                                                 |
| □設用系統設定檔案                                                                                                    |               | □取用系統設定檔案                                 |                                                 |
| ✓ 同步 PC 時報至 HMI           ■ 耐除間無面面           」 消除配方数道 (RW, RW_A)           」 消除配方数式 (RW, RW_A)           」 消除配方数式 (RW, RW_A)           」 消除配方数式 (RW, RW_A) | 資料取樣記錄<br>字串表 | ☑ 同步 PC 時間至 HMI                           | <ul> <li>□ 清除資料取様記錄</li> <li>□ 清除字串表</li> </ul> |
| <ul> <li>✓下載後啟動程式畫面</li> <li>□編譯後自動使用當前設定下載</li> </ul>                                                                                                    |               | □編譯後自動使用當前設定下載                            |                                                 |
| 下載                                                                                                    | 關閉            | 下載                                        | 關閉                                              |
| 設定                                                                                                    | 描述            |                                           |                                                 |
| 字型檔案                                                                                                    | 將工程檔          | 案中選用的字型下載至 HMI。                           |                                                 |
| Runtime                                                                                                    | 勾選此選          | 項表示要更新 HMI 上的所有核心                         | 心程式。第                                           |
|                                                                                                    | 一次下載          | 工程檔案或更新 EasyBuilder Pro                   | 版本並下載                                           |
|                                                                                                    | 檔案至 HI        | ll 時,一定要下載此韌體。                            |                                                 |
| EasyAccess 2.0                                                                                                    | 下載 Easy       | Access 2.0 的驅動程式至 HMI。(                   | 僅                                               |
|                                                                                                    | MT8000iE      | 機型有此選項,其他機型則會自                            | 目動下載)                                           |
| 使用者自訂開機畫面                                                                                                    | 將指定的          | bmp 圖檔下載至 HMI 作為啟動時                       | 時的開機畫                                           |
|                                                                                                    | 面。cMT/        | cMTX系列請參考《5.4 一般屬                         | 生》在工程                                           |

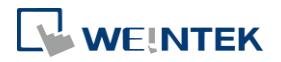

|               | 檔案內更新 HMI 的開機畫面設定。                  |
|---------------|-------------------------------------|
| 啟用系統設定檔案      | 下載可更新硬體設定資訊的檔案。                     |
| 同步 PC 時間至 HMI | 下載工程檔案時,將 HMI 的時間與電腦同步。             |
| 刪除現存的使用者帳     | 此選項如被勾選,下載程式前會先清除 HMI 上現有           |
| 號、郵件連絡人和      | 的使用者帳號、郵件連絡人和 SMTP 設定。此選項在          |
| SMTP 設定       | [系統參數設定] » [進階安全] 啟用 [在 HMI 上使用現    |
|               | 有的使用者帳號] 或在 [郵件] 啟用 [在 HMI 上使用      |
|               | 現有的連絡人設定]時,才會有效。                    |
| 清除配方數據 / 事件   |                                     |
| 記錄 / 資料取樣記錄   | 避頂加速欠遲,下載积式前命失害除機哭上所選取友             |
| / 配方資料庫 / 操作  | 医境知饭勾医, 下取住入肘首儿有际候船上 所 医取行<br>左的横安。 |
| 記錄 / 字串表 / 刪  | 任中別田朱。                              |
| 除開機畫面         |                                     |
| 下載後啟動程式畫面     | 此選項如被勾選,下載程序完成後會自動重新啟動              |
|               | HMI °                               |
| 編譯後自動使用當前     | 如果勾選此項,下一次只要點選 [下載],EasyBuilder     |
| 設定下載          | Pro 將自動編譯程式並下載到上次下載的目標 HMI,         |
|               | 請見下方說明。                             |

[編譯後自動使用當前設定下載]

如果勾選此項,下一次只要點選 [下載], EasyBuilder Pro 將自動編譯程式並下載到上次下載的目標 HMI。

- 1. 在 EasyBuilder Pro 的工具列上,點擊 [檔案]»[偏好設定]。
- 2. 勾選 [下載和模擬前自動儲存並編譯]。

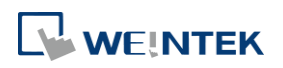

| 偏好設定 | ×                       |
|------|-------------------------|
| 工程檔案 |                         |
| 顯示   |                         |
| 網格   | // 仔個則目動產生工程個業的償份       |
| 闔庫   | 🥅 自動將已使用的圖片與向量圖移至工程檔案圖庫 |
|      | ── 儲存自動回復資訊時間間隔         |
|      |                         |
|      |                         |
|      |                         |
|      |                         |
|      |                         |
|      |                         |
|      |                         |
|      |                         |
|      |                         |
|      |                         |
|      |                         |
|      | 電定 取消                   |

- 3. 在 EasyBuilder Pro 的工具列上,點選 [儲存檔案],再點選 [下載]。
- 4. 勾選對話窗上 [編譯後自動使用當前設定下載]。
- 5. 點擊 [下載]。
- 6. 完成以上設定後,下一次只要點選 [下載], EasyBuilder Pro 將自動編譯程式並下載到上次下載的目標 HMI。
- 3.7.2. 使用 HMI 名稱
  - 1. 在 HMI 上的 System settings 先設定 HMI name。

| System settings 🛛 🛛 🔀                                                        |
|------------------------------------------------------------------------------|
| Network <sup>\</sup> Time/Date <sup>\</sup> Securit / HMI name setting hg \\ |
| HMI name test                                                                |
| Cancel Apply OK 🖉                                                            |

 在電腦上,選擇先前設定的 HMI 名稱並開始下載。若使用 [搜尋],請在 [HMI 名稱] 中輸入 要搜尋的特定 HMI 名稱。若使用 [搜尋全部],則搜尋同網域內的所有 HMI。

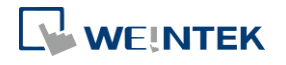

| 下載                                                                                                    | ×                                               |
|----------------------------------------------------------------------------------------------------|-------------------------------------------------|
|                                                                                                    |                                                 |
| <ul> <li>乙太網路</li> </ul>                                                                              | 上傳/下載密碼/連接埠號: 設定                                |
| 4 IP HMI名稱                                                                                            | 4                                               |
| HMI 名稱(∐): ie7 ▼<br>搜尋(S)<br>搜尋全部(E)                                                                  |                                                 |
| <ul> <li>✓ 字型檔案</li> <li>✓ 使用 EasyAccess 2.0</li> <li>✓ Runtime * 第一次下載程式或軟體更新時,才需要更新韌體.</li> </ul>   | <u> </u>                                        |
| 🗇 使用者自訂開機畫面                                                                                           |                                                 |
| 敗用余統設定檔案                                                                                              |                                                 |
| ☑ 同步 PC 時間至 HMI                                                                                       |                                                 |
| <ul> <li>□ 刪除開機畫面</li> <li>☑ 清除部件記錄</li> <li>☑ 清除部件記錄</li> <li>☑ 清除配方資料庫</li> <li>☑ 清除操作記錄</li> </ul> | <ul> <li>☑ 清除資料取樣記錄</li> <li>☑ 清除字串表</li> </ul> |
| ✓ 下載後散動程式畫面 □ 編譯後自動使用當前設定下載                                                                           |                                                 |
| 下載                                                                                                    |                                                 |

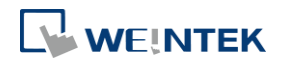

#### 3.7.3. 使用 USB 下載線

| 下載                                                       |              | X           |  |  |  |
|----------------------------------------------------------|--------------|-------------|--|--|--|
|                                                          |              |             |  |  |  |
| ● USB 下載線                                                |              | <b>密碼</b> : |  |  |  |
|                                                          |              |             |  |  |  |
|                                                          |              |             |  |  |  |
| ✓ 字型檔案 ✓ Runtime *第一次下載程式或軟體更新                           | 新時, 才需要更新韌體. |             |  |  |  |
| ■使用者自訂開機畫面                                               |              |             |  |  |  |
| □ 敗用系統設定檔案                                               |              |             |  |  |  |
|                                                          |              |             |  |  |  |
| <ul> <li>□ 刪除開機畫面</li> <li>☑ 清除配方數據</li> </ul>           | ☑ 清除事件記錄     | ☑ 清除資料取樣記錄  |  |  |  |
|                                                          | 🔽 清除操作記錄     | ☑ 清除字串表     |  |  |  |
| <ul> <li>✓ ト載後段動程式置回</li> <li>□ 編譯後自動使用當前設定下載</li> </ul> |              |             |  |  |  |
| 下載 停止                                                    |              | 同時          |  |  |  |

選擇 USB 線下載程式,其餘設定解說同《3.6.1 自 EasyBuilder Pro 設定》。使用 USB 線傳輸程式前,可至 [電腦管理] » [裝置管理員] 確認 USB 驅動是否安裝完成,若尚未被安裝,請參閱 <u>安裝</u> 步驟 手動完成安裝。

#### 3.7.4. 使用 USB 碟 / SD 卡

以下說明使用 USB 碟或 SD 卡下載工程檔案的步驟。

在 EasyBuilder Pro 的工具列上,點選 [工程檔案]»[建立使用在 USB 碟與 SD 卡所需的下載資料]。瀏覽欲下載的工程檔案後點選 [建立],將該資料建立於外部裝置。

| 建立使用左口CD 瑞爾 CD 卡艇乘的下部溶料             |    |
|-------------------------------------|----|
| 建立使用在 038 健美 35 下所需的下载复称            |    |
| 選擇儲存下載資料的目錄:                        |    |
| H:\                                 | 瀏覽 |
|                                     |    |
| ☑ 使用系統設定(請使用 OS 20131106 或更新版本的 OS) |    |
|                                     |    |
| 条統設定檔案位置:                           |    |
| C:\systemsetting.conf               | 瀏覽 |
|                                     |    |
|                                     |    |
|                                     |    |
|                                     |    |
|                                     |    |
|                                     |    |
| 建立 条統設定                             | 關閉 |
|                                     |    |

2. 將外部裝置插入至 HMI。

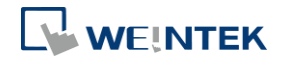

#### 建立簡單的工程檔案

3. 在 HMI 上選擇 [Download], 輸入密碼。

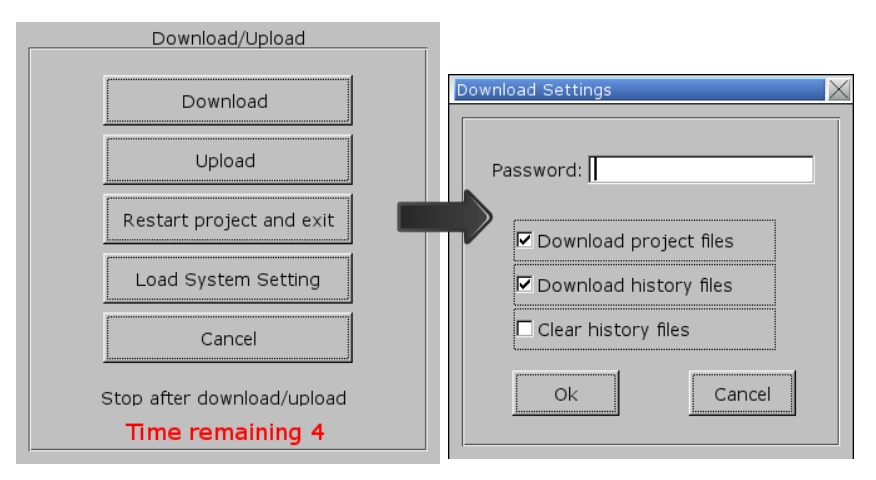

4. 密碼確認後會顯示外部裝置下的目錄名稱。(pccard: SD卡; usbdisk: USB碟) 

Pick a Directory

| Directory:             | /usbdisk/disk_ | a_1 |        |
|------------------------|----------------|-----|--------|
| ev pccard<br>ev usbdis | k              |     |        |
| disk<br>⊎≷mt8          | a 1<br>000ie   |     |        |
|                        | 00010          |     |        |
|                        |                |     |        |
|                        |                |     |        |
|                        |                | ж   | Cancel |

5. 選擇工程檔案的存放路徑,按下 [OK] 即開始下載。

# Note

- 此時下載檔案時必須選擇存放下載資料的上一層路徑,以上圖為例,必須選擇 disk\_a\_1 而 非 mt8000ie。
- [系統設定] 是在 EasyBuilder Pro 軟體設定好 HMI 硬體的各項參數後,利用 USB 碟/SD 卡儲存 設定並下載到 HMI 中。詳細使用說明請參考 《4 硬體設定》。

▶ 請點選此圖示觀看教學影片,請先確定已連上網路線。

## 3.8. 從 HMI 上傳工程檔案

- 1. 在 EasyBuilder Pro 的工具列上,點選 [檔案]»[上傳]。
- 2. 設定欲上傳的 HMI 的 IP、型號、工程檔案名稱後,點選 [上傳] 即可。

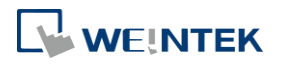

| 上傳                |                 |               | ×                    |
|-------------------|-----------------|---------------|----------------------|
| ● 乙太網路 ◎ U        | JSB 下載線         | 上傳/下載密碼/連接埠號: | 〕<br>                |
| ₽:                | 192.168.1.100 · |               |                      |
|                   | [               |               | <u>當前 PC 的 IP 資訊</u> |
| HMI型號:<br>工程檔案位置: | C:\EMTP1.exob   | •             | 瀏覽                   |
|                   |                 |               |                      |
| 上傳                | 停止              |               | 關閉                   |

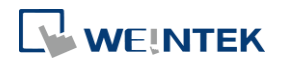